| C 🔒 https://moj.shopsy.si/ |                                                                                 |                  |
|----------------------------|---------------------------------------------------------------------------------|------------------|
| 1 Shopsy                   | <b>k</b>                                                                        | ≜Prgava Ů        |
| *                          |                                                                                 |                  |
|                            | Prijavi se                                                                      |                  |
|                            | Vnesite gesto                                                                   | Obstoječe strank |
|                            | Prijava                                                                         |                  |
|                            | Pozabljeno geslo?<br>Še niste Shopsy uporabnik? Registrirajte se :<br>preiskus. | e stranke        |
| A CALL                     |                                                                                 |                  |

| Sho                | opsy                                 |                                                                            | E Pozdravljeni                       |
|--------------------|--------------------------------------|----------------------------------------------------------------------------|--------------------------------------|
| 🖌 Izdelki i        | n storitve Kupci Poročil             | a Nastavitve                                                               |                                      |
| 🗐 Podatki podje    | etja 🛛 🏹 Nastavitve poslovne e       | note 🔗 Nastavitve blagajne 🔮 Uporab                                        | bniki 😋 Več                          |
| povečati naročnišk | io razmerje ali ukinuti kakšno od ob | e vse biagajne iz narodniskega fazitlerja. Ce zelite<br>istoječih blagajn. | uodati biagajno je pred tem potrebno |
| Q Iskanje          | Povsem                               | •                                                                          | Dodaj novo                           |
| Koda 🗸             | lme 🗸                                | Poslovna enota 😒                                                           |                                      |
| 1001               | BLAGAJNA1                            | NAZIV POSLOVNE ENOTE                                                       | 🖉 Ured                               |
|                    |                                      |                                                                            | 0                                    |

|                   | Shopsy                                                                     | 🛓 Pazdravljen 🗳       |
|-------------------|----------------------------------------------------------------------------|-----------------------|
| 3                 | 🚓 izdelki in storitve Kupci Poročila Nastavitve                            |                       |
|                   | 🖉 Podatki podjetja 🐂 Nastavitve poslovne enote 🛷 Nastavitve blagajne 🔮 Upo | rabniki 😽 Već 🗲 Nazaj |
|                   | Q Iskanje Povsem -                                                         | Dodaj novo            |
| Shop (            | sy                                                                         | 🚢 Pozdravljen 🛛 🙂     |
|                   |                                                                            |                       |
| 🖷 Izdelki in stor | itve Kupci Poročila <b>Nastavitve</b>                                      |                       |
| 🖋 Države 🛛 🥒 Re   | gije 🥒 Mesta 🥒 Poštne številke 🥔 Valute 🥔 Merske enote                     | 🖋 Davčne stopnje      |
| 🖋 Način plačila   | Prejemki / Izdatl/ Skupine izdelkov in storitev                            | ne 🗲 Nazaj            |
| <b>Q</b> Iskanje  | Povsem 🔹                                                                   | Dodaj novo            |
| Koda 🗸 🛛 Ime 🗸    |                                                                            | Število izdelkov      |
| 000001 STORITY    | E                                                                          | 0 Vredi               |
| 000002 ARTIKLI    |                                                                            | 1 🖌 🖉                 |

Na spletnem naslovu moj.shopsy.si se prijavimo za test ali pa dnevno dostopamo do šifrantov, nastavitev ter poročil. Na tem naslovu so na voljo tudi prenosi blagajniške aplikacije.

POMEMBNO: Če ste nova stranka, boste po registraciji prejeli potrditveno e-pošto. Račun bo aktiven šele, ko boste kliknili na aktivacijsko povezavo v tej e-pošti!

V podmeniju Nastavitve/Nastavitve blagajne poiščemo prvo blagajno, ki se že samodejno ustvari.

Z izbiro *Uredi* preverimo pravilni operacijski sistem, ki ga bomo uporabljali na računalniku, tablici ali telefonu, kjer bo nameščena blagajna (Android/Windows).

V podmeniju Nastavitve/Več/Skupine izdelkov in storitev z izbiro Uredi preverimo davčno stopnjo za artikle in storitve.

Sistem je prednastavljen na 22%. Če niste davčni zavezanec, pri obeh izberete davčno stopnjo 0% (brez davka). Po spremembi obvezno pritisnemo *Shrani spremembe*.

Ta izbira je izredno pomembna, saj z njo določamo davčno stopnjo artiklom in storitvam.

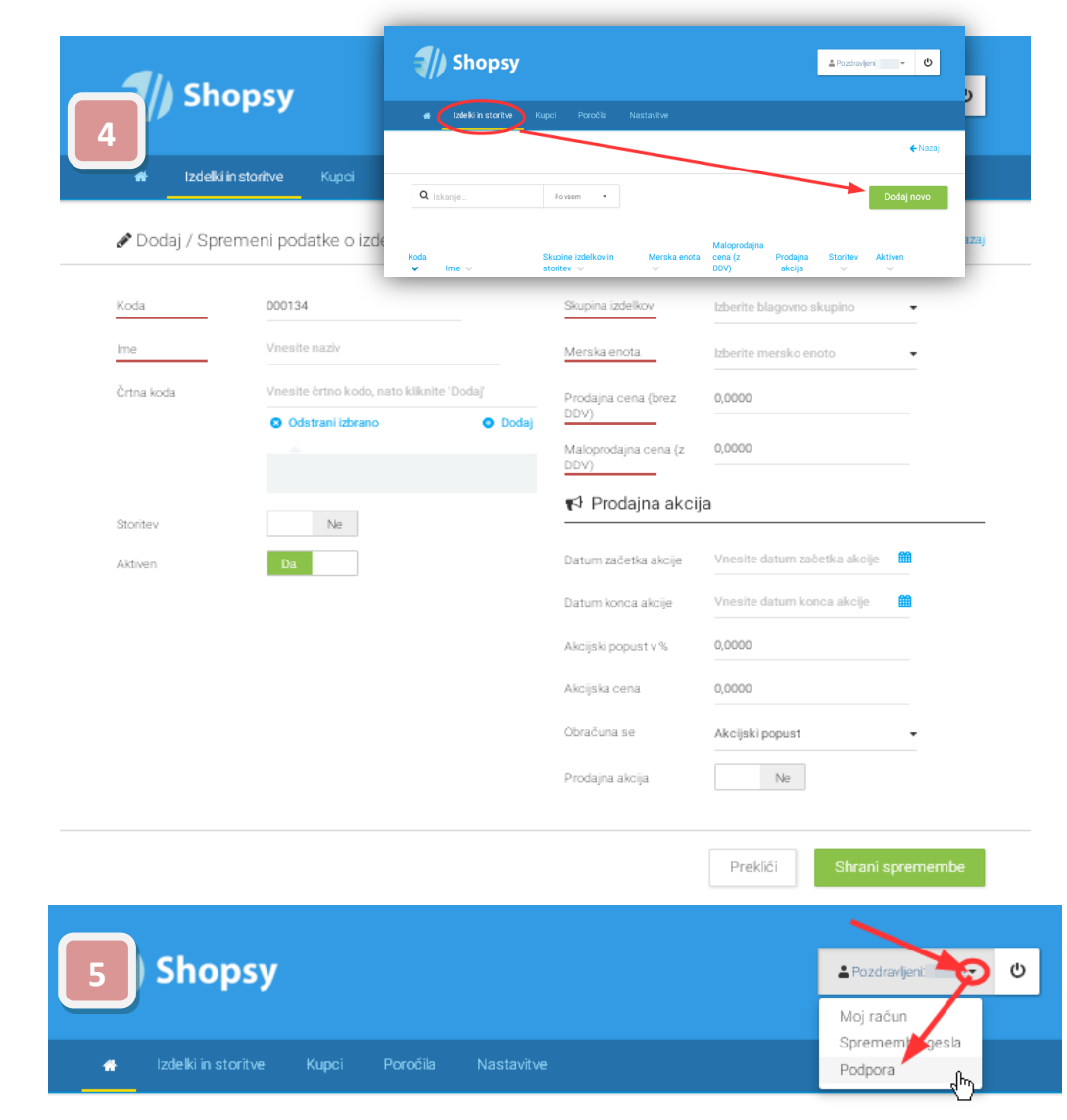

Na izdelkih in storitvah s pritiskom na gumb **Dodaj novo** dodajamo nove storitve in izdelke.

Obvezni podatki so označeni z rdečo.

Kodo izdelka lahko pustimo predlagano ali vnesemo popolnoma svojo.

Če nam *merske enote* ne ustrezajo, lahko v šifrantu merskih enot dodamo novega.

Ceno lahko vnesemo bruto ali neto, sistem bo samodejno izračunal drugo ceno glede na davčno stopnjo v skupini izdelkov.

Urejanje potrdimo z gumbom Shrani spremembe.

Zgoraj desno kliknemo na ime in si s strani *Podpora* prenesemo našo *Windows ali Android blagajno*!

Po namestitvi programa takoj izberemo *ikono Nastavitve* (črtice zgoraj desno) in nato *Nastavitve*. Predlagamo, da takoj izklopite Vnos gesla pri prijavi uporabnika ter izpis logotipa, razen če boste uporabili svojega. Pod logotipom najdete še glavo računa (*ime podjetja, telefon, davčna številka,...*) in nogo dokumenta (*Hvala za nakup, Nismo davčni zavezanec* ipd.).

V zavihku *Hardware* nastavite šumnike (*18*) ter dodatno vrstico na koncu računa. Potrdite.

Preko nastavitev (*črtice*) povežete tiskalnik (PIN za tiskalnik je običajno 0000 ali 1234). Ko bo tiskalnik povezan, se bo spremenila ikona spodaj desno (ta označuje povezanost tiskalnika). S pritiskom na možička (*Uporabniki*) se prijavite v sistem.

Ostane le še zadnji korak. Posamezni modri gumb s prstom držimo dlje časa in pokaže se pogovorno okno za opremo gumba. Dodamo artikel in potrdimo.

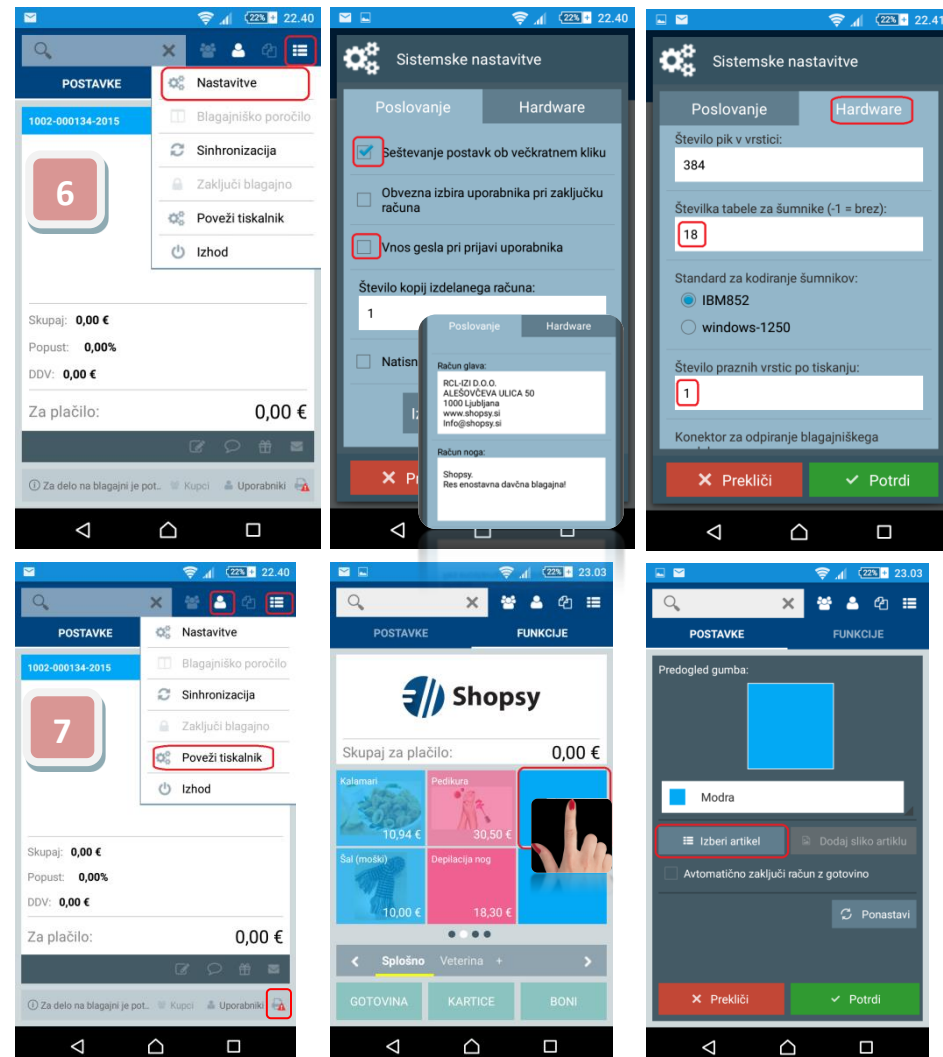